## **Creating an Online Account (Citizen Self Service)**

After the upgrade is complete and access is restored on April 20<sup>th</sup> each customer will need to take action to set up a new online account using their email. The online portal is called Citizen Self Service (CSS). Using CSS, citizens can view or pay various bills and invoices. Citizens must have a Tyler Identity log-in account. The log-in account requires a unique email address and password.

1. Go to the City's website www.naplesgov.com and select pay by bill Next select Click here Once on this page corner of the page.

| by bill on the bottom of the page.                         | Click Here to Login to Citizen Self Service |
|------------------------------------------------------------|---------------------------------------------|
|                                                            | 🏲 (0) 🛛 LOG IN                              |
| e to Citizen Self Service                                  |                                             |
| Welcome to the City of Naples Citizen Self Service Portal. | This allows Citizens to Home                |

access account information, billing information, permits, inspections, code enforcement, parking tickets and utility billing to name a few. A login is required, however information is easily accessed once you've established this login. You will need specific information depending on the information you are seeking to establish a login.

Log in to access

Welcome to

2

3. You are directed to the Tyler Identity sign-in page. Here select Sign Up Next, the Tyler Identify confirmation page, below. Here, when you click Sign Up circled on the illustration #3.

**4.** Tyler Identity presents the Create an Account dialog box. First Time Users or Exising users will have to complete these steps.

## First-time Users

First-time users accessing Citizen Self Service for the first time, must create an account. By completing Steps 1-4.

## Existing Users

For existing users, since the older system does not use an email address you must also complete steps 1-4.

- 1. If you register for a Tyler Identity account using your previous credentials and the email addresses match, your existing CSS account information will be available to you.
- 2. If you do not use an existing email, or if you currently have multiple accounts using the same email address, you must complete the new account registration steps 1-4 and relink accounts see steps on page 2.

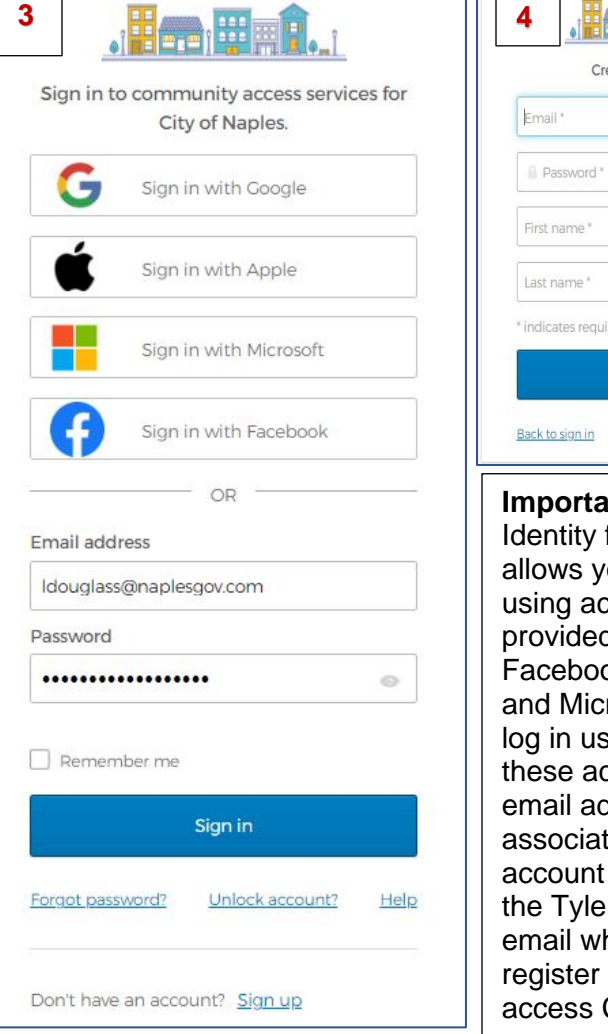

Citizen Self Service

**Business Tax Receipts** 

General Billing

**Home Page** The Home page of CSS provides a list of the modules available for processing, as well as personal account information and a Resources option that lists any documents or other content that might be useful to you. The home screen will look like this. Select the icon on the top right of the screen, a dropdown box will appear. A. Select the "My Account" link.

|                                                                                                    | `₩(0)                                               |  |
|----------------------------------------------------------------------------------------------------|-----------------------------------------------------|--|
| Welcome to Citizen Self Service                                                                                                    | LISA DOUGLASS                                       |  |
| Announcements                                                                                                    | Hon Home                                            |  |
| Welcome to the City of Naples Citizen Self Service Portal. This allows Citizens to access account information, billing information,<br>permits, inspections, code enforcement, parking tickets and utility billing to name a few. A login is required, however information is<br>easily accessed once you've established this login. You will need specific information depending on the information you are seeking to<br>establish a login. | Citiz My Account<br>Busi Log Out<br>General Billing |  |
| Profile Information                                                                                                    | Non-Emergency<br>Requests                           |  |
| Profile information not found.                                                                                                    | Parking Tickets                                     |  |
|                                                                                                    | Permits and Inspections                             |  |
|                                                                                                    | Utility Billing                                     |  |

Resetting a Password If you forget your assigned password, clicking the Forgot Password link on the Sign-in page presents the Forgot Your Password screen. When you enter your registered email address, you receive an email with instructions for creating a new password.

## Linking your account

The Utility Billing Accounts panes display information about accounts linked to your Citizen Self Service user ID. When you click one of the Link to Account options on the Account Settings page you must verify your by entering

| В | B 🧐                                                                                                    |                                                                                                    |                                                       | account ownership by entering required values in verification fields.                      |                                                                                       |                                                                                          |  |
|---|----------------------------------------------------------------------------------------------------|----------------------------------------------------------------------------------------------------|-------------------------------------------------------|--------------------------------------------------------------------------------------------|---------------------------------------------------------------------------------------|------------------------------------------------------------------------------------------|--|
|   | Account Settings                                                                                                    |                                                                                                    |                                                       |                                                                                            | Ente                                                                                  | er the required information and click                                                    |  |
|   | Account Information                                                                                                    |                                                                                                    |                                                       |                                                                                            | Sub                                                                                   | mit to return to the Account                                                             |  |
|   | Now logged in as                                                                                                    | LDOUGLASS@NAPLESGOV.COM                                                                                               |                                                       |                                                                                            | Sett                                                                                  | ings page. B.Click on link to                                                            |  |
|   | Last successful login                                                                                                    | 3/21/2023                                                                                                    |                                                       |                                                                                            | acco                                                                                  | ount.                                                                                    |  |
|   | E-Mail address                                                                                                    | ldouglass@naplesgov.com                                                                                               |                                                       |                                                                                            |                                                                                       |                                                                                          |  |
|   | Linked Accounts                                                                                                    |                                                                                                    |                                                       |                                                                                            | <b>C.</b> Enter the account ID (the first 6 digits in front of the dash on your bill) |                                                                                          |  |
|   | Existing accounts can be "linked" to your self-servi<br>each self-service module that allows user-control of<br>below. Click a module's "link to account" to reach<br>instructions are provided.<br>Utility Billing Accounts | ce user id. These links give you quick<br>wer account linking, hyperlinks such<br>the page where new account links ca | access to an a<br>as "link to acco<br>n be created, a | ccount's details, bills, etc. For<br>bunt" or "remove" will appear<br>ind where additional | Nex<br>Nun<br>dasl                                                                    | t Enter the CID or Customer<br>hber (the digits that appear after the<br>h on your bill) |  |
|   | Account                                                                                                    | Custor                                                                                                    | ner                                                   |                                                                                            | С                                                                                     | What is the                                                                              |  |
|   | There are currently no linked accounts                                                                                                    |                                                                                                    |                                                       |                                                                                            |                                                                                       | account ID? *                                                                            |  |
|   | D. Utility Billing Account                                                                                                    | ts                                                                                                    |                                                       |                                                                                            |                                                                                       | What is the CID? *                                                                       |  |
| - | The Utility Billing linked ac                                                                                                    | counts group disp                                                                                                    | lays th                                               | e customer's nar                                                                           | ne,                                                                                   |                                                                                          |  |
| ; | service address, account                                                                                                    | number, custome                                                                                                    | · numb                                                | er, and parcel                                                                             |                                                                                       | Submit Cancel                                                                            |  |
| I | number. Once the accoun                                                                                                    | t is linked the acc                                                                                                   | ount nu                                               | umber will appear                                                                          | ' in                                                                                  | * indicates required field                                                               |  |
| l | olue. Click the account nu                                                                                                    | umber, the program                                                                                                    | m displ                                               | ays the Account                                                                            |                                                                                       |                                                                                          |  |
| ; | Summary page.                                                                                                    |                                                                                                    |                                                       |                                                                                            |                                                                                       |                                                                                          |  |
| D | Utility Billing Accounts                                                                                                    |                                                                                                    | E                                                     | Account Summary                                                                            |                                                                                       |                                                                                          |  |
|   |                                                                                                    |                                                                                                    |                                                       |                                                                                            |                                                                                       |                                                                                          |  |

| What is the account ID? * |        |        |
|---------------------------|--------|--------|
| What is the CID? *        |        |        |
|                           | Submit | Cancel |
|                           |        |        |

| Account |  |  |
|---------|--|--|
| 000000  |  |  |

**E.** The summary page will allow you to sign up for EFT Automatic Payments, Request Change of Address, Manage Bills or Pay Now. By selecting any of the blue links the system will navigate to that screen. The Manage Bills screen allows for bill details, payments, adjustments, and an image of the bills.

| Account Summary          |                                           |                                     |  |  |  |
|--------------------------|-------------------------------------------|-------------------------------------|--|--|--|
| Link to Account   Sign u | <u>p for EFT Automatic Payments   Req</u> | uest Change of Address Manage Bills |  |  |  |
| Billing Account          |                                           |                                     |  |  |  |
| Service Address          | 1690 9TH ST N                             |                                     |  |  |  |
| Account Number           | 022698                                    |                                     |  |  |  |
| Your Current Balance     |                                           |                                     |  |  |  |
| Amount Due Now           | \$25.41                                   | Pay Now                             |  |  |  |
| Payment Due Date         | 5/23/2022                                 | ULL-JUL<br>SPLEE                    |  |  |  |
|                          |                                           | O ON THE OULF                       |  |  |  |

City of Naples | Finance Department | 735 8<sup>th</sup> Street South | Naples, FL 34102 | 239-213-1800 | custsry@naplesgov.com